## **Dispatch Deliveries**

The Delivery Dispatching screen will allow you to dispatch a delivery, cancel a delivery dispatch, or change the dispatch driver on multiple sites at the same same. The record on the grid can be filtered using the filters on the **Selection Criteria panel**.

Note that the Consumption Site, Dispatch, Cancel Dispatch, and Change Driver toolbar buttons are disabled by default. These button will be enabled when a record/s is selected in the grid row.

## **Button and Section Description**

Search - This button loads the call entry records based on the specified filter on Selection Criteria section.

Consumption Site - This will open the Consumption Sites record of the selected row.

Dispatch - All the items on the grid that are selected will be marked as dispatched.

Cancel Dispatch - This button will cancel the dispatch for the selected records that had been dispatched.

Change Driver - This button will change the driver of all the selected records.

Selection Criteria - This will you to filter the call entry record on the grid area.

Include - This allows the user to filter the record by Will Calls and Dispatched Calls. If Will Calls is checked, the grid area will display the call entries that are not yet dispatched. While, if the Dispatched Calls is checked, the grid area will display the call entries that are already dispatched.

## Pages

- · How to Dispatch a Delivery
- How to Cancel a Dispatch
- Cancel Dispatch
- How to Change the Dispatch Driver
- Search Driver
- How to Send an Email to Driver for Dispatch Delivery
- Exported File Via Digital Dispatcher